ICP DAS

# IOP760AM FAQ

FAQ Version 1.40

ICP DAS Co., Ltd.

2023-11-14

## Table of Contents

| Q1: How do I connect IOP760AM without Wi-Fi router?                                                                | 3  |
|----------------------------------------------------------------------------------------------------|----|
| Q2: The roaming interval is not stable. How to make it better?                                                     | 4  |
| Q3: How do I check the Wi-Fi connection status?                                                                    | 5  |
| Q04: How to set VAP function?                                                                                      | 6  |
| Q05: How to set the Virtual COM?                                                                                   | 8  |
| Q06: How to export or import the configuration files from IOP760AM?                                                | 10 |
| Q07: How to restore IOP760AM into factory setting?                                                                 | 12 |
| Q08: Can the IOP760AM work with 2.4 / 5 GHz at the same time?                                                      | 12 |
| Q09: The IOP760AM will disconnect with AP when the AP has change the Wi-Fi channel. How to avoid it?               | 13 |
| Q10: How to enable Modbus gateway function in IOP760AM                                                             | 15 |
| Q11: How to emulate a com port when the IOP760AM is set in the virtual com server mode?                            | 18 |
| Q12: How to intall the Wi-Fi antenna?                                                                              | 20 |
| Q13: How to make the IOP reboot everyday?                                                                          | 20 |
| Q14: It does not recover to the factory default when I press the reset button.                                     | 21 |
| Q15: I do not search the Ethernet MAC address from the Cisco AP client list when I use the WIFI bridge mode of the |    |
| IOP760/IOP760AM. What should I do?                                                                                 | 21 |

#### Q1: How do I connect IOP760AM without Wi-Fi router?

A1: The point-to-point connection can be implemented by the "WDS Hybrid" mode. Please refer to the following steps.

(1) Disable WAN

| • | Physical Interface Internet S             | Setup              |              |
|---|-------------------------------------------|--------------------|--------------|
| Γ | Physical Interface List                   |                    |              |
|   | Interface Name                            | Physical Interface | Operation Me |
| V | VAN-1                                     | WiFi Module One    | Always on    |
|   | Interface Configuration (WAN - 1)<br>Item |                    |              |
| ŀ | Physical Interface                        | WiFi Module One    |              |
|   | Operation Band                            | 5G 🔽               |              |
|   | <ul> <li>Operation Mode</li> </ul>        | Disable 🔽          |              |
|   | ▶ Line Speed                              | 100 Mbps 💌 / 100   | Mbps 🔻 (U    |
|   | VLAN Tagging                              | Enable 0 (1-4095)  |              |
|   |                                           |                    | Save Undo    |

#### (2) Disable LAN DHCP.

| Etherne                | Ethernet LAN VLAN DHCP Server |               |                                     |               |                |                |                  |                 |                   |         |        |                       |
|------------------------|-------------------------------|---------------|-------------------------------------|---------------|----------------|----------------|------------------|-----------------|-------------------|---------|--------|-----------------------|
|                        |                               |               |                                     |               |                |                |                  |                 |                   |         |        |                       |
| DHCP S                 | erver List Add                | Delete        | DHCP Client List                    |               |                |                |                  |                 |                   |         |        | [Help]                |
| DHCP<br>Server<br>Name | LAN IP Address                | Subnet Mask   | IP Pool                             | Lease<br>Time | Domain<br>Name | Primary<br>DNS | Secondary<br>DNS | Primary<br>WINS | Secondary<br>WINS | Gateway | Enable | Actions               |
| DHCP 1                 | 192.168.123.254               | 255.255.255.0 | 192.168.123.100-<br>192.168.123.200 | 86400         |                | 0.0.0.0        | 0.0.0.0          | 0.0.0.0         | 0.0.0.0           | 0.0.0.0 |        | Edit<br>Fixed Mapping |
| Configu                | ration                        |               |                                     |               |                |                |                  |                 |                   |         |        |                       |
| Item                   |                               |               |                                     | Setting       |                |                |                  |                 |                   |         |        |                       |
| DHCP Se                | DHCP Server Options           |               |                                     |               |                |                |                  |                 |                   |         |        |                       |

(3) Set WDS hybrid mode on Wi-Fi configurations.

(4) Enable lazy mode on server side. Disable lazy mode on client side, and scan the server side.

| <b>5</b> 56 WiFi Configuration                                             |                                      |
|----------------------------------------------------------------------------|--------------------------------------|
| Item                                                                       |                                      |
| WiFi Module                                                                | Enable                               |
| <ul> <li>WiFi Operation Mode</li> </ul>                                    | WDS Hybrid Mode 💌                    |
| Lazv Mode                                                                  | 🗖 Enable                             |
| ▶ Green AP                                                                 | 🗖 Enable                             |
| VAP Isolation                                                              | ☑ Enable                             |
| <ul> <li>Multiple AP Names &amp; Enable &amp; Max.</li> <li>STA</li> </ul> | VAP 1 🔽 🗹 Enable Max. STA : 🗖 Enable |
| Time Schedule                                                              | (0) Always 💌                         |
| Network ID (SSID)                                                          | Staff Broadc;                        |
| <ul> <li>STA Isolation</li> </ul>                                          | 🔽 Enable                             |
| Channel                                                                    | 44 💌                                 |
| WiFi System                                                                | 802.11 a/n/ac Mixed 💌                |
| Authentication                                                             | Auto S02.1x Enable                   |
| Encryption                                                                 | None 💌                               |
| Scan Remote AP's MAC List                                                  | Scan                                 |
|                                                                            |                                      |

(5) If the LAN Port IP is 192.168.123.254(default setting), the Ethernet device that you connect with IOP760AM must be set with the same IP area (192.168.123.xxx).

#### Q2: The roaming interval is not stable. How to make it better?

A2: 使Users can add the profiles to their Wi-Fi configurations. This function is just like a back-up connection of the Wi-Fi. When the signal strength of all APs are lower than the roaming threshold, the IOP760AM select the strong one and connect it. Please refer to the following steps,

(1) Enable the profile function on the "WiFi Module One" page.

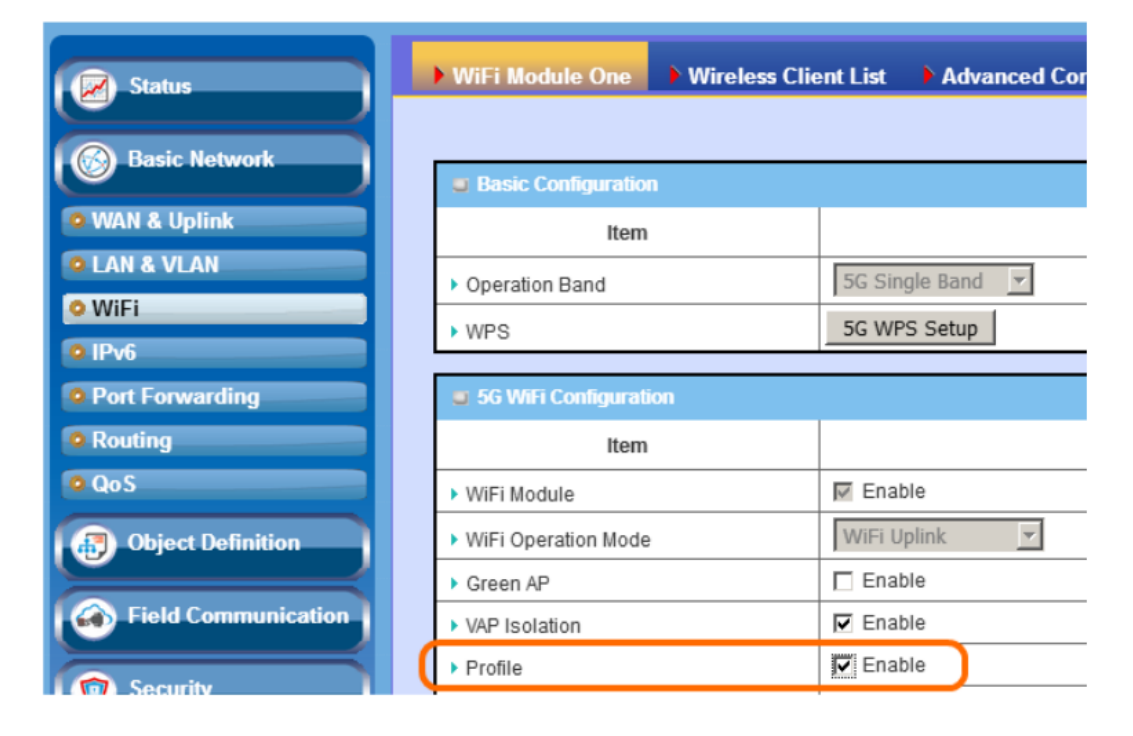

(2) Add the AP's information and save, and set the priority to "By Signal Strength".

| ▶ WiF      | Fi Module One    | • Wireless Cl | ient List    | Advanced C             | onfiguration | Uplink Profile    |  |  |  |
|------------|------------------|---------------|--------------|------------------------|--------------|-------------------|--|--|--|
|            |                  |               |              |                        |              |                   |  |  |  |
| <b>U</b> S | etting           |               |              |                        |              |                   |  |  |  |
|            | Item             |               |              |                        |              | Setting           |  |  |  |
| ► Op       | peration Band    |               | 5G 🔻         | 5G 💌                   |              |                   |  |  |  |
| ▶ Pri      | iority           |               | O By Sig     |                        |              |                   |  |  |  |
| ► Ci       | urrent Profile   |               |              |                        |              |                   |  |  |  |
|            | Profile List Add | Delete G      | et Signal St | rength                 |              |                   |  |  |  |
| ID         | Profile Name     | SSID          | Channel      | Channel Authentication |              | MAC Address       |  |  |  |
| 1          | WIF-TEST         | WIF-TEST      | Auto         | Open                   | None         | 11-22-33-44-55-66 |  |  |  |

#### Q3: How do I check the Wi-Fi connection status?

A3: Users can observe the Wi-Fi connection status via Web UI.

In Web UI, the Wi-Fi connection is shown in the "Status -> Basic Network -> WiFi -> WiFi Module One Uplink Status" page. If the connection is successful, the BSSID and its RSSI value will be shown in this page.

| Status                | ▶ WAN    | & Uplin  | k 🕨 LAN & VLA      | N 🕨 WIFI          |         |         |             |            |        |                  |      |         |
|-----------------------|----------|----------|--------------------|-------------------|---------|---------|-------------|------------|--------|------------------|------|---------|
| Basic Network         |          |          |                    |                   |         |         |             |            |        |                  |      |         |
| Security              | UNFI N   | lodule 0 | ne Virtual AP List |                   |         |         |             |            |        |                  |      |         |
| Administration        | Op. Band | ID       | WiFi Enable        | Op. Mode          | S SID   | Channel | WiFi System | Auth.& Sec | urity  | MAC Address      | 1    | ction   |
| Statistics & Reports  | 2.40     | VAP-1    | M                  | WIFi Uplink       | Staff   | 11      | b/gin Mixed | Auto(No    | ve) (  | 0:50:18:21:E6:7F | Edit | QR Code |
| Basic Network         | 2.4G     | VAP-2    | п                  | WIFi Uplink       | default | 11      | b/g/n Mixed | Auto(No    | ve) (  | 2:50:18:20:E6:7F | Edit | QR Code |
| (B) Object Definition | 2.4G     | VAP-3    | П                  | WIFi Uplink       | default | 11      | b/g/n Mixed | Auto(No    | ve) (  | 2:50:18:21:E6:7F | Edit | QR Code |
|                       | 2.40     | VAP-4    | п                  | WIFi Uplink       | default | 11      | b/g/n Mixed | Auto(No    | ne) (  | 2:50:18:22:E6:7F | Edit | QR Code |
| Prend Communication   | 2.40     | VAP-5    | П                  | WIFi Uplink       | default | 11      | b/gin Mixed | Auto(No    | ve) (  | 2:50:18:23:E6:7F | Edit | QR Code |
| Security              | 2.40     | VAP-6    | п                  | WIFi Uplink       | default | 11      | b/gin Mixed | Auto(No    | ve) (  | 2:50:18:24:E6:7F | Edit | QR Code |
| Administration        | 2.4G     | VAP-7    | п                  | WIFi Uplink       | default | 11      | b/g/n Mixed | Auto(No    | ve) (  | 2:50:18:25:66:7F | Edit | QR Code |
|                       | S WIEL   | lodule 0 | ne Uplink Status   |                   |         |         |             |            |        |                  |      |         |
|                       |          | SSID     |                    | BSSID             |         | Channel | Securit     | v          | R\$SI0 | RSSI1            | Rate | Action  |
|                       | ICS      | PDAS_W   | η                  | 00:50:18:21:E5:C9 |         | 11      | WPA2-PSK(   | TKIP)      | -101   | -94              | 1    | Edit    |

#### Q04: How to set VAP function?

A04: Please refer to the following steps,

You can use the browser to connect web UI, and type in the IP Address (http://192.168.123.254). The default
password is admin.

| C 192168123254 ×                                                                                                    | _ 0         | x   | - |
|----------------------------------------------------------------------------------------------------|-------------|-----|---|
| ← → C Q ○不安全 192168.123.254                                                                                                    | <b>0-</b> ☆ | r ( | 0 |
| C 192188123254 ★ C ○ ○ 不安全 192168123.254 Welcome to the router configuration interface.<br>Enter the password and click 'Login' Password : | - C         |     |   |
|                                                                                                    |             |     |   |
|                                                                                                    |             |     |   |
|                                                                                                    |             |     |   |
|                                                                                                    |             |     |   |

(2) Set network type to "NAT Mode" or "Bridge Mode" (4). Basic Network => WAN & Uplink (1) => Internet Setup (2).

| で ① 不安全   192.168   | 3.123.254                             |                                                         |                                         |                                 | 0                    |
|---------------------|---------------------------------------|---------------------------------------------------------|-----------------------------------------|---------------------------------|----------------------|
|                     |                                       |                                                         |                                         |                                 |                      |
|                     |                                       |                                                         | SSID : Staff<br>Firmware Version        | : 0000VH0.HB1_0B1.0000_11101800 | Language : English • |
| Status              | Physical Interface                    |                                                         |                                         |                                 |                      |
| Basic Network       | 2                                     |                                                         |                                         |                                 |                      |
| WAN & Uplink        | Interface Name                        | Physical Interface                                      | Operation Mode                          | WAN Type                        | Action               |
| LAN & VLAN          | WAN-1                                 | WiEi Module One                                         | Always on                               | Uplink                          | Edit 3               |
| WiFi                |                                       |                                                         | 1 1 1 1 1 1 1 1 1 1 1 1 1 1 1 1 1 1 1 1 | ohum                            |                      |
| IPv6                | Internet Connection Configuration ( W | /AN - 1 )                                               |                                         |                                 |                      |
| Port Forwarding     | Item                                  |                                                         | Setting                                 |                                 |                      |
| Routing             | <ul> <li>WAN Type</li> </ul>          | Uplink •                                                |                                         |                                 |                      |
| QoS                 | T MEET Hallah WAN Ture Conference     |                                                         |                                         |                                 |                      |
| Object Definition   | WiPi Oplink WAR Type Conliguration    |                                                         | Batting.                                |                                 |                      |
|                     | item                                  |                                                         | Setting                                 |                                 |                      |
| Field Communication | Connect to AP                         | default-Ch#38-Open (None) Scan                          |                                         |                                 |                      |
| Security            | Network Type                          | NAI MODE V                                              |                                         |                                 |                      |
|                     | IP Mode                               | 102 168 123 254 (Ontional                               | (4)                                     |                                 |                      |
| Administration      | IP Address     ID Subset Mask         | 255 255 255 0 (/24)                                     | Ŭ                                       |                                 |                      |
|                     | IP Gateway                            | (Optional)                                              |                                         |                                 |                      |
| Service             | Primary DNS                           | (0                                                      | Optional)                               |                                 |                      |
|                     | Secondary DNS                         | (0                                                      | Optional)                               |                                 |                      |
|                     | Connection Control                    | Auto-reconnect ·                                        |                                         |                                 |                      |
|                     | Fast Roaming                          | Enable Signal Threshold 40                              | 96                                      |                                 |                      |
|                     |                                       | •                                                       |                                         |                                 |                      |
|                     | Network Monitoring Configuration      |                                                         |                                         |                                 |                      |
|                     | Item                                  |                                                         | Setting                                 |                                 |                      |
|                     | Network Monitoring Configuration      | Enable                                                  |                                         |                                 |                      |
|                     | Checking Method                       | Query Interval 5 (seconds                               | ;)                                      |                                 |                      |
|                     | Loading Check                         | Latency Threshold 3000 (ms)<br>Fail Threshold 5 (Times) |                                         |                                 |                      |
|                     | Target1                               | DNS1 •                                                  |                                         |                                 |                      |
|                     | Target2                               | None •                                                  |                                         |                                 |                      |

(3) Enable VAP function.

1. Going to the VAP setting page Basic Network(1)  $\Rightarrow$  WiFi(2)  $\Rightarrow$  WiFi Module One(3).

- 2. Please click the box to enable the VAP function(4)
- 3. The STA isolation means that stations which associated to the same VAP cannot communicate with each other (5).
- 4. Please click the "Save" and "Apply" to store the parameter. The IOP760AM will reset after the setting is finishing.

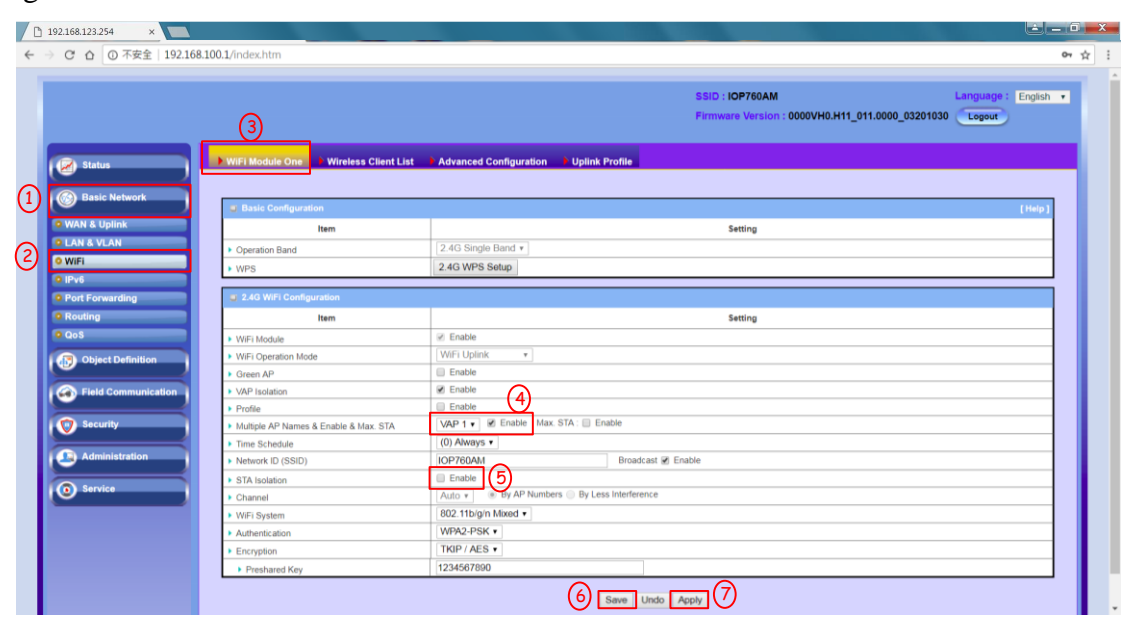

(4) You can connect IOP760AM by the smart phone or other devices. The PC and smart phone can ping the ETH device successful after connecting to the VAP of IOP760AM.

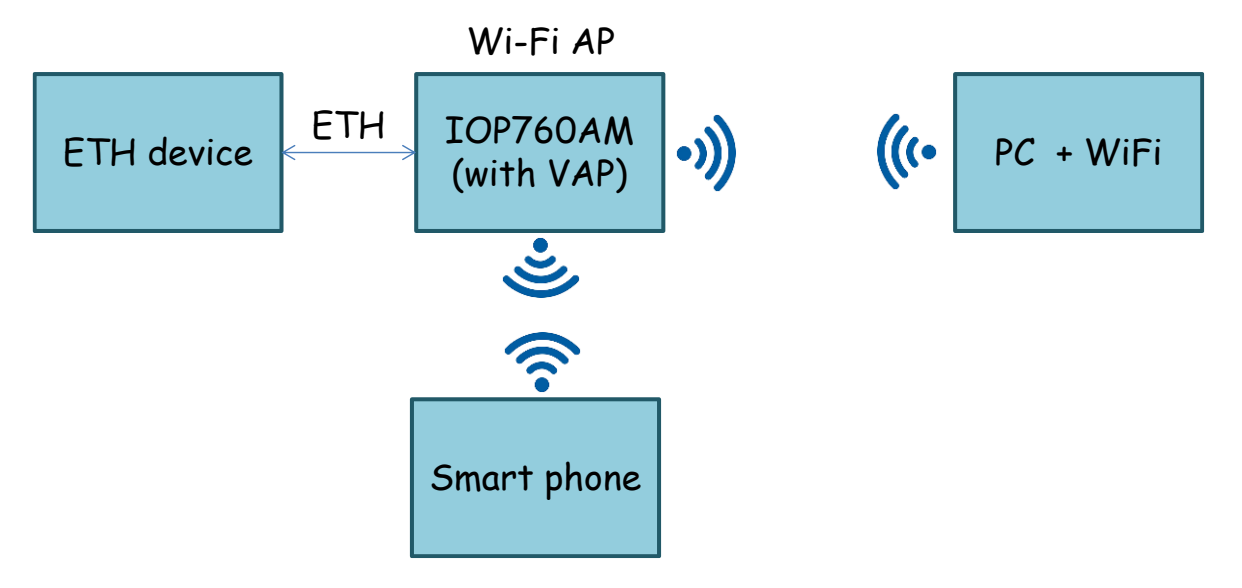

#### Q05: How to set the Virtual COM?

A05: The Virtual COM makes user access serial devices anywhere over a local LAN or the Internet. The Virtual COM function only works with the **"NAT mode"**. It's also can work with the VAP.

(1) You can use the browser to connect web UI, and type in the IP Address (http://192.168.123.254 ). The default password is admin.

|                                                | ው ☆                                                                                                    |
|------------------------------------------------|----------------------------------------------------------------------------------------------------|
|                                                |                                                                                                    |
|                                                |                                                                                                    |
| Welcome to the router configuration interface. |                                                                                                    |
| Password :                                     |                                                                                                    |
|                                                |                                                                                                    |
|                                                |                                                                                                    |
|                                                |                                                                                                    |
|                                                |                                                                                                    |
|                                                | We come to the receiver configuration therefore.<br>Enter the particular and deals larger<br>Personnel : |

(2) It needs to set the network type and AP on the Internet Setup page.

- Going to the Wi-Fi setting page. Basic Network / WAN & Uplink (1) => Internet Setup (2) => Click the "Edit" button (3).
- 2. The next step changes the network type to NAT mode. If the AP have DHCP that setting the IP mode to the Dynamic IP. Otherwise setting the IP mode to the static IP.
- Please click the "scan" button (5). The scan result will appear below the page, and then connect to the Wi-Fi AP (6~7).

| 01                 | 192.168.123.254 ×                                      | 100                                                                   |                                  |                                                          |                                 |                                   |                 |                      |              | افا                      | -0   |
|--------------------|--------------------------------------------------------|-----------------------------------------------------------------------|----------------------------------|----------------------------------------------------------|---------------------------------|-----------------------------------|-----------------|----------------------|--------------|--------------------------|------|
|                    | C 合 ① 不安全 192.168.                                     | 123.254                                                               |                                  |                                                          |                                 |                                   |                 |                      |              |                          | 07 5 |
|                    | Status                                                 | Physical Interface                                                    | et Setup                         |                                                          |                                 | S.<br>Fi                          | irmware Version | : 0000VH0.H11_011.00 | 000_03201030 | Logout                   |      |
| D                  | Basic Network     WAN & Uplink     LAN & VLAN     WREI | Internet Connection List     Interface Name WAN-1                     | Pi<br>WiFi Module One            | nysical Interface                                        | Ai                              | Operation N                       | lode            | WAN                  | і Туре       | Action                   |      |
|                    | IPv6     Port Forwarding     Routing                   | Internet Connection Configu Item WAN Type                             | ration ( WAN - 1 )               | T                                                        |                                 |                                   | Setting         |                      |              | 3                        |      |
|                    | Object Definition     Field Communication              | guration<br>WIFI_TE                                                   | ST-Ch#11-WPA2-                   | PSK (AES) Sca                                            | )<br>n Edit                     | Setting                           |                 |                      |              |                          |      |
|                    | Security                                               | Network Type     IP Mode     Connection Control     Maximum Idle Time | A NAT M<br>Dynan<br>Conne<br>600 | ode   inc IP  ct Manually (seconds)                      | ¥                               |                                   |                 |                      |              |                          |      |
|                    | Service                                                | <ul> <li>Fast Roaming</li> </ul>                                      | Enat                             | Ile Signal Thresho<br>Ile<br>Query  ICMP (<br>ling Check | old 40 %                        |                                   |                 |                      |              |                          |      |
| Network Monitoring |                                                        |                                                                       |                                  | iterval<br>imeout<br>Threshold<br>ishold                 | 3<br>3000<br>10<br>DNS1<br>None | (seconds)<br>(ms)<br>(Times)<br>• |                 |                      |              |                          |      |
| L                  |                                                        | Wireless AP List                                                      | I                                |                                                          |                                 |                                   |                 |                      |              | ~                        | 1    |
|                    |                                                        | SSID                                                                  | BSSID                            | Channel                                                  | Mode                            | Security                          | Signal Strength |                      | Action       | $\overline{\mathcal{O}}$ | 1    |
|                    | 6                                                      | WIFI_TEST                                                             | 00:50:18:21:e5:ce                | 40                                                       | A/N/AC Mixed                    | WPA2-PSK(AES)                     | 100%            | Security Key:        |              | Apply                    | ]    |
|                    |                                                        |                                                                       |                                  |                                                          | F                               | Refresh Cancel                    |                 |                      |              |                          |      |

#### (3) Port Configuration

 Going to the "Port Configuration" page. Field Communication (1) => Bus & Protocol => Port Configuration (2). 2. Please click the "Edit" button, and the set the COM parameter (4), and then click the "Save" button (5).

| 70                                | 172.16.3.11 ×                                                               |                    | 100 100         |           | 2         |                                    |                   |               |                      |          | ×        |
|-----------------------------------|-----------------------------------------------------------------------------|--------------------|-----------------|-----------|-----------|------------------------------------|-------------------|---------------|----------------------|----------|----------|
| $\leftarrow$                      | → C ☆ ① 不安全   172.16                                                        | .3.11              |                 |           |           |                                    |                   |               |                      | ģ        | <u>م</u> |
| Status<br>Status<br>Basic Network | 2<br>Port Configuration                                                     | Virtual COM Modbus |                 |           |           | SSID : Staff<br>Firmware Version : | : 0000VH0.H11_011 | 0000_03201030 | Language : English • |          |          |
|                                   | Object Definition                                                           | Serial Port        | Operation Mode  | Interface | Baud Rate | Data Bits                          | Stop Bits         | Flow Control  | Parity               | Action   |          |
|                                   | Field Communication                                                         | SPort-0            | 4 Virtual COM • | RS-232 •  | 115200 •  | 8 •                                | 1•                | None •        | None •               | Edit (3) |          |
| (1)                               | Bus & Protocol     Data Logging     Security     Administration     Service |                    |                 |           | 6         | ave Undo                           |                   |               |                      |          |          |

#### (4) TCP Server/Client Configuration

- 1. Going to the "Virtual COM" page. Field Communication (1) => Bus & Protocol (2) => Virtual COM (3)
- 2. Please click "Edit" button (4), and then set the operation mode (5).
- 3. The next step clicks the "Save" button to store the configuration (6).

| 192.168.123.254 ×                                                                                                    |                                                                                                    |                                              |                            |                |                        |                                |                     |                     | <b>--0</b>     | X |
|----------------------------------------------------------------------------------------------------|----------------------------------------------------------------------------------------------------|----------------------------------------------|----------------------------|----------------|------------------------|--------------------------------|---------------------|---------------------|----------------|---|
| ← → C 凸 ① 不安全   192.168.123.25                                                                                                    | 3<br>Port Configuration Virtual                                                                                                    | COM Modbus                                   |                            |                | SSID : Str<br>Firmware | aff<br>Version : 0000VH0.H11_0 | L11.0000_03201030   | anguage :<br>Logout | 약 섬            |   |
| Object Definition     Object Definition     Object Definition | Operation Mode Definition for<br>Serial Port     Operation Mode     SPort     TCP Client     TCP Client     CP Server     UDP     RFC-2217 | reach Serial Fort Listen Port 4001 (1~65535) | Trust Type<br>(Allow All • | Max Connection | Connection Control     | Connection Idle Timeout        | Allve Check Timeout | Enable              | Action<br>Edit |   |

- (5) Create TCP client or server on your computer
  - 1. It needs to create a TCP connection between IOP760AM and PC.
  - 2. The IOP760AM will send data to the RS-232/485 when TCP receives the data from the peer.

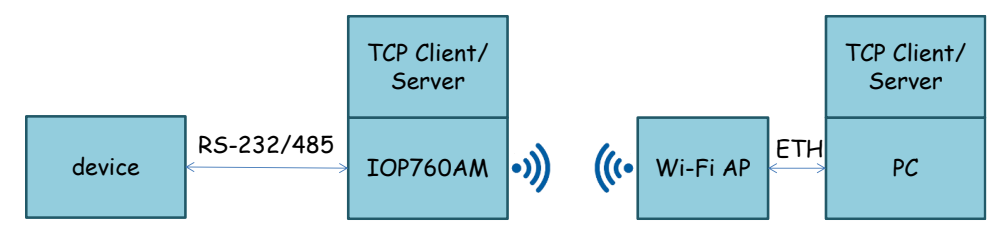

#### Q06: How to export or import the configuration files from IOP760AM?

A06: : The IOP760AM support the function on the Backup & Restore page

- Export the IOP760AM configuration
- 1. You can use the browser to connect web UI, and type in the IP Address (http://192.168.123.254 ). The default password is admin.

#### P.S Please use the Firefox or Chrome as your browser.

| 🗅 192.168.123.254 × 🔼           |                                                |       |
|---------------------------------|------------------------------------------------|-------|
| ← → C △ ③ 不安全   192.168.123.254 |                                                | 아 ☆ 🧿 |
|                                 |                                                |       |
|                                 |                                                |       |
|                                 |                                                |       |
|                                 |                                                |       |
|                                 |                                                |       |
|                                 |                                                |       |
|                                 | Welcome to the router configuration interface. |       |
|                                 | Enter the password and click Login             |       |
|                                 | Password : Login                               |       |
|                                 |                                                |       |
|                                 |                                                |       |
|                                 |                                                |       |
|                                 |                                                |       |
|                                 |                                                |       |

- Going to the Backup & Restore page. Administration (1) => System Operation (2) => Backup & Restore (3). The IOP760AM configuration can download by the browse. The backup configuration setting is "Download" mode.
- 3. Please click "Via Web UI" to start the download process (4). The file name of configuration is config.bin.

|     | 192.168.123.254 ×                                   |                                   |                                                                                                    |
|-----|-----------------------------------------------------|-----------------------------------|----------------------------------------------------------------------------------------------------|
| ←   | → ℃ ☆ ③ 不安全   192.168                               | 123.254                           | ው 🕁                                                                                                    |
|     | Status                                              | Password & MMI System Information | SSID : Staff Language : English •<br>Firmware Version : 0000VH0.HB1_0B2.0000_12081800 Logout  System Time > System Log > Backup & Restore > Reboot & Reset |
|     | Basic Network                                       | FW Backup & Restore               |                                                                                                    |
|     | Object Definition                                   | Item                              | Setting                                                                                                    |
|     | Field Communication                                 | ► FW Upgrade                      | Via Web UI • FW Upgrade                                                                                                    |
|     |                                                     | Backup Configuration Settings     | Download V Via Web UI 4                                                                                                    |
|     | Security                                            | Auto Restore Configuration        | Enabel Save Cont. Clean Cont. Into.                                                                                                    |
| (1) | Administration                                      | Solf defined CSS                  |                                                                                                    |
| Y   | Configure & Manage                                  |                                   | Download  Via Web UI Reset                                                                                                    |
| 2   | System Operation     FIP     Diagnostic     Service |                                   | Save                                                                                                    |

- ▶ Import the IOP760AM configuration
- Going to the Backup & Restore page. Administration (1) => System Operation (2) => Backup & Restore (3). The backup configuration setting is "Upload" mode.

2. Please click "Via Web UI" to start the download process (4).

| Image: State       Sig: State       Firmware Version : 0000VH0.HB1_0B2.000_12081800       Image: End         Image: State       Password & MMI       System Time       System Log       Packup & Restore       Reboot & Reset         Image: State       Image: State       Image: St                                                                                                    | - □<br>~ ☆ | Ľ      |                               |                                    |                  |                               |                        | 3.254/index.htm               | 92.168.12 | 08.123.254/index:×<br>C 企 ① 不安全   19            | ← → ( |
|----------------------------------------------------------------------------------------------------|------------|--------|-------------------------------|------------------------------------|------------------|-------------------------------|------------------------|-------------------------------|-----------|-------------------------------------------------|-------|
| 1     2     3     3     3     3     3     3     4     4     4     5     5     5     5     6     7     7     7     7     7     7     7     7     7     7     7     7     7     7     7     7     7     7     7     7     7     7     7     7     7     7     7     7     7     7     7      7     7     7     7     7     7     8     8     8 <th>lish ▼</th> <th>Logout</th> <th>0000VH0.HB1_0B2.0000_12081800</th> <th>SSID : Staff<br/>Firmware Version :</th> <th>3</th> <th></th> <th></th> <th></th> <th></th> <th></th> <th></th>                                                                                                    | lish ▼     | Logout | 0000VH0.HB1_0B2.0000_12081800 | SSID : Staff<br>Firmware Version : | 3                |                               |                        |                               |           |                                                 |       |
| Image: Security       FW Backup & Restore         Image: Security       Image: Security         Image: Security       Image: Security      <                                                                                                    |            |        |                               | Reboot & Reset                     | Backup & Restore | e 🔹 System Lo                 | ormation 🔹 System Time | Password & MMI System Info    |           | Status                                          | e     |
| Image: Security     Image: Security       1        • Security       • Security                                                           |            |        |                               |                                    |                  |                               |                        | FW Backup & Restore           |           | Basic Network                                   |       |
| Field Communication     Security      Administration     System Operation     FIP     System Operation     FIP     System Operation     FIP     System Operation     System Operation     System |            |        |                               | Setting                            |                  |                               |                        | ltem                          |           | Object Definition                               | 6     |
| Security     Security     |            |        |                               |                                    | 2                | <ul> <li>FW Upgrad</li> </ul> | Via Web UI             | FW Upgrade                    | on        | Field Communicatio                              |       |
| Security     > Self-defined Logo     Download • Via Web UI     Reset       System Operation     > Self-defined COS     Edit       Download • Via Web UI     Reset                                                                                                    | _          |        |                               |                                    | b<br>Conf Info   | Via Web UI                    | Upload V               | Backup Configuration Settings | -         |                                                 |       |
| 1     Image: Administration       2     System Operation       3     FIP       Save   Save                                                                                                    |            |        |                               |                                    | eset             | ▼ Via Web UI                  | Download •             | Self-defined Logo             |           | Security                                        |       |
| System Operation     Save                                                                                                    |            |        |                               |                                    |                  | - 14-14-1-14                  | Edit                   | Self-defined CSS              |           | Administration                                  | 1     |
| Service                                                                                                    |            |        |                               |                                    | Save             | Via web U                     | Loumides               |                               |           | System Operation<br>TP<br>Diagnostic<br>Service | 200   |

3. Pleas chose the path of configuration file on the page, and then click "Upgrade" button to start the upgrade process.

Doesn't close the browse or power off the IOP760 until upgrade complete.

|                     | SSID : Staff Language : Eng<br>Firmware Version : 0000VH0.HB1_0B2.0000_12081500 Logout               | lish |
|---------------------|----------------------------------------------------------------------------------------------------|------|
| Status              | 🗅 Password & MMI 📄 System Information 📄 System Time 📄 System Lag 📄 Bäckup & Restore 📄 Reboot & Reset |      |
| Basic Network       | Backup Setting Upprade                                                                               |      |
| Chicat Definition   | Backup Setting Filename                                                                              |      |
| Eield Communication | 5 選擇檔案 未選擇任何檔案                                                                                       |      |
|                     | NoteI Do not interrupt the process or power off the unit when it is being upgraded.                  |      |
| 🕎 Security          | When the process is done successfully, the unit will be restarted automatically.                     |      |
| Administration      | 6 Upgrade Cancel                                                                                     |      |
| Configure & Manage  |                                                                                                    | _    |
| • System Operation  |                                                                                                    |      |
| 0 FTP               |                                                                                                    |      |
| Diagnostic          |                                                                                                    |      |
| Service             |                                                                                                    |      |
| <u> </u>            |                                                                                                    |      |
|                     |                                                                                                    |      |
|                     |                                                                                                    |      |
|                     |                                                                                                    |      |
|                     |                                                                                                    |      |

4. The IOP760AM will reset itself after upgrade finishing.

| D 192168.123.254/index ×                 |       |
|------------------------------------------|-------|
| ← → C △ ◎ 不安全   192168.123.254/index.htm | 아 ☆ 🔘 |
| Upgrade successful!                      |       |
| System is restarting                     |       |
| Remaining time: 93 seconds               |       |

#### Q07: How to restore IOP760AM into factory setting?

A07: The IOP760AM support 2 ways to restore configuration. One is reset button on the IOP760, and the other is restarting on the web UI.

- Restore Factory Setting by Reset Button
- 1. Press the RESET button continuously for 6 seconds, and then release it.

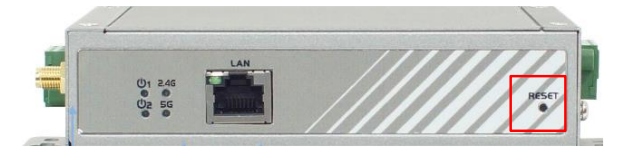

- 2. The power source LED ( <sup>(U)</sup>) will flash when the reset is starting.
- Restore Factory Setting by WEB UI
- Login the web UI, and then going to "Reboot & Reset" page. Administration => System Operation => Reboot & Reset (1~3).
- 2. Please click the "Reset" button.

|          | ) 192.168.123.254 ×                                                               |                                                                                                    | - 0  | X   |
|----------|-----------------------------------------------------------------------------------|----------------------------------------------------------------------------------------------------|------|-----|
| ÷        | → C ☆ ③ 不安全   192.1                                                               | 168.123.254                                                                                        | o• ☆ | ) ( |
|          |                                                                                   | SSID - Staff Language : Engls<br>Fin 3 Version : 0000VH0.HB1_0B2.0000_12051800<br>Language : Engls | a 🔹  |     |
|          | Status                                                                            | Password & MMI 🔹 System Information 🔹 System Time 🔹 System Log 🔹 Backup & Restore 💽 Reboot & Reset |      |     |
|          | Basic Network                                                                     | · System Orientian                                                                                 | -    |     |
|          | Dbject Definition                                                                 | Item Setting                                                                                       |      |     |
|          | Field Communication                                                               | Rebot     Now     Rebot     Rebot                                                                  |      |     |
|          | Security                                                                          | A Reserve to Devaluat                                                                              | -    |     |
| (1<br>(2 | Administration     Configure & Manage     System Operation     FTP     Diagnostic |                                                                                                    |      |     |
|          | • Service                                                                         |                                                                                                    |      |     |
|          |                                                                                   | •                                                                                                  |      |     |

#### Q08: Can the IOP760AM work with 2.4 / 5 GHz at the same time?

A08: The IOP760AM only can work one frequency at the same time. You can change the frequency band by web UI.

Going to the "Physical Interface" page, and then click the "Edit" button. Basic Network (1) => WAN & Uplink (1) => Physical Interface (2).

2. The frequency can change on the "Operation Band" (4)

|                                                                        | 2                                              |                                       | SSID : Staff<br>Firmware Version : 0000VH0.HB1_0B2.0000_1208 | Language : English •<br>1800 Logout |
|------------------------------------------------------------------------|------------------------------------------------|---------------------------------------|--------------------------------------------------------------|-------------------------------------|
| Status           Status           Basic Network           WAN S Unlink | Physical Interface     Physical Interface List |                                       |                                                              | 3                                   |
| LAN & VLAN                                                             | Interface Name<br>WAN-1                        | Physical Interface<br>WiFi Module One | Operation Mode                                               | Edit                                |
| 0 WIFI                                                                 |                                                |                                       | r entraj o entr                                              |                                     |
| IPv6     Port Forwarding                                               | Interface Configuration (WAN - 1) Item         |                                       | Setting                                                      |                                     |
| • Routing                                                              | Physical Interface                             | WiFi Module One •                     | Jerring                                                      |                                     |
| QoS                                                                    | <ul> <li>Operation Band</li> </ul>             |                                       |                                                              |                                     |
| Object Definition                                                      | Operation Mode                                 | 2.46 n (4.4005)                       |                                                              |                                     |
| Field Communication                                                    | Curin ragging                                  | Save Undo                             |                                                              |                                     |
| Service                                                                |                                                |                                       |                                                              |                                     |

#### Q09: The IOP760AM will disconnect with AP when the AP has change the Wi-Fi channel. How to avoid it?

A09: The WAN & Uplink will scan the same AP's configuration in the same channel. Therefore it need to enable "Profile" function in the IOP760AM. The "Profile" function can reconnect to the AP when the AP in the different channel. The setting step of IOP760AM was shown as following step:

(1) You can use the browser to connect web UI, and type in the IP Address (http://192.168.123.254). The default password is admin.

| 23.254 |                                            |      |
|--------|--------------------------------------------|------|
|        |                                            |      |
|        |                                            |      |
|        |                                            |      |
|        |                                            |      |
|        |                                            |      |
|        |                                            |      |
|        |                                            |      |
|        |                                            |      |
|        |                                            |      |
|        |                                            |      |
|        |                                            |      |
|        | Welcome to the router configuration interf | ace. |
|        | Enter the password and click 'Login'       |      |
|        |                                            |      |
|        | Password : Login                           |      |
|        |                                            |      |
|        |                                            |      |
|        |                                            |      |
|        |                                            |      |
|        |                                            |      |
|        |                                            |      |
|        |                                            |      |
|        |                                            |      |

(2) Enter to the Profile setting page

The setting can enter form "Basic Network(1)  $\Rightarrow$  Wi-Fi(2)  $\Rightarrow$  Uplink(3)" and click the "Add" button(4) to add a Wi-Fi AP.

|                     |          |       |                  |                 |             |                  | S              | SID : Staff<br>irmware Version : 0000VI | H0.HB1_0E          | B3.0000_ | 02091800 | Language : English • |
|---------------------|----------|-------|------------------|-----------------|-------------|------------------|----------------|-----------------------------------------|--------------------|----------|----------|----------------------|
| Status              |          | ▶ WiF | i Module One     | Wireless Client | List 🕨 /    | Advanced Config  | juration 🕨 L   | Iplink Profile                          |                    |          |          |                      |
| Basic Network       |          | a s   | etting           |                 |             |                  |                |                                         |                    |          |          |                      |
| • WAN & Uplink      |          |       | Item             |                 |             |                  |                | Setting                                 |                    |          |          |                      |
| O LAN & VLAN        |          | ► Pro | ofile            |                 | Enabl       | е                |                |                                         |                    |          |          |                      |
| • WiFi              | <b>2</b> | ► Op  | eration Band     |                 | 2.4G ¥      | ]                |                |                                         |                    |          |          |                      |
| O IPv6              |          | ▶ Pri | ority            |                 | By Sig      | nal Strength 🔘 B | / User-defined |                                         |                    |          |          |                      |
| Port Forwarding     |          | → Cu  | rrent Profile    |                 |             |                  |                |                                         |                    |          |          |                      |
| Routing     QoS     |          | a P   | Profile List Add | Delete Get Sig  | ınal Strenç | yth              |                |                                         |                    |          |          |                      |
| Object Definition   |          | ID    | Profile Name     | SSID            | Channel     | Authentication   | Encryption     | MAC Address                             | Signal<br>Strength | Priority | Enable   | Actions              |
| Field Communication |          |       |                  |                 |             |                  | Save           | Undo                                    |                    |          |          |                      |

- (3) Scan a Wi-Fi AP
- 1. Please click the "Scan" button (1). The results will be displayed below the WEB page.
- 2. Please choose a AP (2).
- 3. Changing a channel to "AUTO" (3).
- 4. Enter AP's password (4).
- 5. Click "Save" button to save the configuration(5).

| Status                | WiFi Module One Virele             | ss Client List | Advanced Con | figuration <b>D</b> Uplink Pr | ofile        |                   |        |
|-----------------------|------------------------------------|----------------|--------------|-------------------------------|--------------|-------------------|--------|
| Basic Network         |                                    |                |              |                               |              |                   |        |
| OWAN & Ustak          | Profile Configuration              |                |              |                               |              |                   |        |
|                       | Item                               |                |              |                               | Setting      |                   |        |
| O LAN & VLAN          | Profile Name                       | AP_1           |              |                               |              |                   |        |
| o WiFi                | Network ID (SSID)                  | MDC-           | 211-WF       | Scan (1)                      |              |                   |        |
| © IPv6                | Channel                            | Auto           | · (3)        |                               |              |                   |        |
| Port Forwarding       | <ul> <li>Authentication</li> </ul> | WPA            | 2-PSK V      |                               |              |                   |        |
| Routing               | Encryption                         | AES            | *            |                               |              |                   |        |
| © Qo S                | Preshared Key                      | Your_          | Password     |                               | <b>- (4)</b> |                   |        |
| (A) Object Definition | MAC Address                        | 06:50          | :18:21:e7:8e |                               |              |                   |        |
|                       | Priority                           | 16             | r            |                               |              |                   |        |
| Field Communication   | Enable                             |                |              | e                             |              |                   |        |
| Security              |                                    |                |              | Save Undo Ba                  | ck           |                   |        |
| Administration        | Wireless AP List                   |                |              |                               |              |                   |        |
| Service               | \$ \$ID                            | Channel        | Quality      | Authentication                | Encryption   | MAC Address       | Select |
|                       | ICPDAS-UNIFI                       | 1              | 0%           | WPA2-PSK                      | AES          | 0a:18:d6:25:2b:37 | •      |
|                       | ICPDAS-EE3                         | 3              | 5%           | WPA2-PSK                      | AES          | 30:5a:3a:60:c7:00 | •      |
|                       | Guest_2.4G                         | 11             | 0%           |                               | None         | 1a:50:18:21:e7:90 | •      |
|                       | WF-2572                            | 11             | 100%         | WPA2-PSK                      | AES          | 02:50:18:21:e7:8e | •      |
|                       | ICPDASAD3                          | 11             | 29%          | WPA2-PSK                      | AES          | 00:50:18:21:e7:94 |        |
|                       | MDC-211-WF                         | 11             | 100%         | WPA2-PSK                      | AES          | 06:50:18:21:e7:8e | • 2    |

(4) Please enable the "Profile" and click the "Save" button.

| Status              | ► WiF      | i Module One     | Wireless Client | List 🕨 /    | Advanced Config   | uration 🕨 U  | plink Profile    |          |          |        |             |
|---------------------|------------|------------------|-----------------|-------------|-------------------|--------------|------------------|----------|----------|--------|-------------|
| Basic Network       | <b>a</b> S | etting           |                 |             |                   |              |                  |          |          |        |             |
| • WAN & Uplink      |            | Item             |                 |             | -0                |              | Setting          |          |          |        |             |
| Q LAN & VLAN        | ▶ Pr       | ofile            |                 | 🗹 Enable    |                   |              |                  |          |          |        |             |
| O WiFi              | ► Op       | peration Band    |                 | 2.4G 🔻      |                   |              |                  |          |          |        |             |
| 0 IPv6              | ► Pr       | iority           |                 | By Sig      | nal Strength 🔘 By | User-defined |                  |          |          |        |             |
| • Port Forwarding   | ► CL       | urrent Profile   |                 |             |                   |              |                  |          |          |        |             |
| Routing             |            | Drofile List Add | Delete Get Sic  | inal Strong | th                |              |                  |          |          |        |             |
| QoS                 |            |                  |                 |             |                   |              |                  | Signal   |          |        |             |
| Object Definition   | ID         | Profile Name     | \$ SID          | Channel     | Authentication    | Encryption   | MAC Address      | Strength | Priority | Enable | Actions     |
| Field Communication | 1          | AP_1             | MDC-211-WF      | Auto        | WPA2-PSK          | AES          | 6-50-18-21-E7-8E | 100      | 16       | 4      | Edit Select |
| Security            |            |                  |                 |             |                   | Save         | Undo             |          |          |        |             |

#### Q10: How to enable Modbus gateway function in IOP760AM

A10: The IOP760AN supports Modbus gateway. The following shown as the system architecture and setting step.

System Architecture

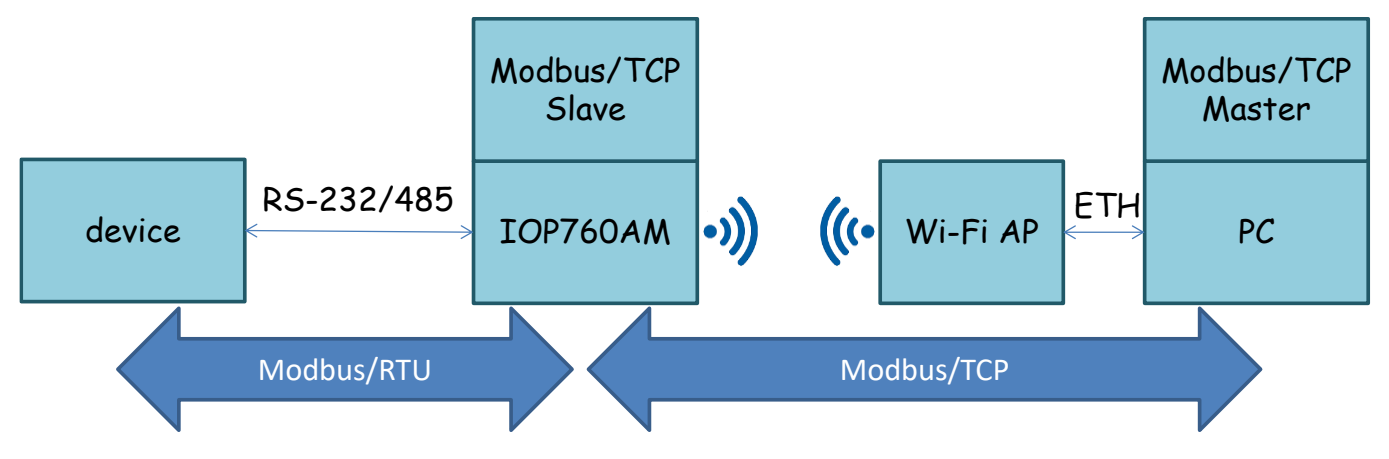

#### Setting Step

(1) Please choose the operation band in IOP760AM. The operation band should be same with Wi-Fi AP.

| 🗅 172.16.3.11 ×                       | B B 61 20                              |                    |                                      |                               |                      |
|---------------------------------------|----------------------------------------|--------------------|--------------------------------------|-------------------------------|----------------------|
| ← → C △ ① 不安全   172.16.3              | 3.11                                   |                    |                                      |                               | ☆                    |
| Status                                | 3<br>Physical Interface Internet Setup |                    | SSID : Staff<br>Firmware Version : ( | 0000VH0.H11_011.0000_03201030 | Language : English • |
| Basic Network                         | Physical Interface List                |                    |                                      |                               |                      |
| O WAN & Uplink                        | Interface Name                         | Physical Interface | Operation Mode                       | Line Speed                    | Action               |
| IAN & VLAN                            | WAN-1                                  | WiFi Module One    | Always on                            | 100 (Mbps) / 100 (Mbps)       | Edit (4)             |
| 0 WiFi                                |                                        |                    |                                      | 1                             |                      |
| Pv6     Port Forwarding               | Interface Configuration (WAN - 1)      |                    |                                      |                               |                      |
| Routing                               | Item                                   | MiEi Modulo Ono 🖛  | Setting                              |                               |                      |
| O QoS                                 | Physical Interface     Operation Band  |                    |                                      |                               |                      |
| Object Definition                     | Operation Mode                         | Always on 🔻        |                                      |                               |                      |
|                                       | ▶ Line Speed                           | 100 Mbps v / 100   | Mbps   (Upload / Download)           |                               |                      |
| Field Communication                   | VLAN Tagging                           | Enable 0 (1-4095)  |                                      |                               |                      |
| Security<br>Administration<br>Service |                                        | 6                  | Save Undo                            |                               |                      |
|                                       |                                        |                    |                                      |                               |                      |

#### (1) WAN Setting

- 1. The network type is "NAT Mode".
- 2. Please choose the IP mode. The dynamic IP uses for DHCP mode. The static IP uses for static IP mode.
- 3. Please click the "Scan" button search for Wi-Fi AP.

| <ul> <li>□ 172.16.3.11 ×</li> <li>→ C △ ① 不安全   172.16.3</li> </ul> | <b>1 1 1 1 1 1 1 1 1 1</b>                                |                                                                                                    | 10 H                                           |                                 | ė.        |
|---------------------------------------------------------------------|-----------------------------------------------------------|----------------------------------------------------------------------------------------------------|------------------------------------------------|---------------------------------|-----------|
|                                                                     |                                                           |                                                                                                    | sou : Stan<br>Firmware Version                 | : 0000VH0.H11_011.0000_03201030 | Logout    |
| Basic Network     WAN & Uplink                                      | Internet Connection List<br>Interface Name                | Physical Interface                                                                                                    | Operation Mode                                 | WAN Type                        | Action    |
| • LAN & VLAN<br>• WIFI<br>• IPv6                                    | WAN-1                                                     | WiFi Module One<br>WAN - 1 )                                                                                                    | Always on                                      | Uplink                          | Edit<br>3 |
| Port Forwarding     Routing     QoS                                 | Item  WAN Type                                            | Uplink •                                                                                                    | Setting                                        |                                 |           |
| Object Definition                                                   | WiFi Uplink WAN Type Configuration<br>Item                | (                                                                                                    | 5 Setting                                      |                                 |           |
| Field Communication                                                 | Connect to AP  Network Type  IP Mode                      | WIFI_TEST-Ch#11-WPA2-PSK (AES)                                                                                                    | Edit                                           |                                 |           |
| Administration                                                      | Connection Control     Maximum Idle Time     East Reaming | Connect Manually   600 (seconds)  Enable Signal Threshold 40                                                                                          | %                                              |                                 |           |
| ( Service                                                           | Network Monitoring                                        | Enable<br>DNS Query ® ICMP Checking<br>Loading Check<br>Check Interval 3<br>Check Timeshold 3000<br>Fail Threshold 10<br>Target1 DNS1<br>Target2 None | (seconds)<br>(seconds)<br>(ms)<br>(Times)<br>v |                                 |           |
|                                                                     |                                                           |                                                                                                    | Save Undo                                      |                                 |           |

- (2) Choose the AP
  - 1. Please enter the Wi-Fi password after choosing the Wi-Fi AP.
  - 2. The IOP760AM connect to the Wi-Fi after click "Apply" button.

| ∃ 172.16.3.11 ×          | B 61                             | -                 |                                       | R            |                   |                 |               |        | ا ا ا  |
|--------------------------|----------------------------------|-------------------|---------------------------------------|--------------|-------------------|-----------------|---------------|--------|--------|
| → С △ ① 不安全   172.16.3.1 | 1                                |                   |                                       |              |                   |                 |               |        |        |
| Basic Network            | Internet Connection List         |                   |                                       |              |                   |                 |               |        |        |
| • WAN & Uplink           | Interface Name                   |                   | Physical Inter                        | face         | Operation Me      | ode             | WAN Ty        | ype    | Action |
| O LAN & VLAN             | WAN-1                            | WiFi Module       | -<br>Dne                              |              | Always on         |                 | Uplink        | Ed     | lit    |
| • WiFi                   |                                  |                   |                                       |              |                   |                 |               |        |        |
| Q IPv6                   | Internet Connection Config       |                   |                                       |              |                   |                 |               |        |        |
| Port Forwarding          | Item                             |                   |                                       |              |                   | Setting         |               |        |        |
| Routing                  | WAN Type                         | Upl               | nk 🔻                                  |              |                   |                 |               |        |        |
| QoS                      |                                  |                   |                                       |              |                   |                 |               |        |        |
| Object Definition        | WiFi Uplink WAN Type Cont        | figuration        |                                       |              |                   |                 |               |        |        |
|                          | Item                             |                   |                                       |              |                   | Setting         |               |        |        |
| G Field Communication    | Connect to AP                    | WIFI_             | WIFI_TEST-Ch#11-WPA2-PSK (AES)        |              |                   |                 |               |        |        |
|                          | Network Type                     | NA                | NAT Mode •                            |              |                   |                 |               |        |        |
| Security                 | IP Mode                          | Dyr               | Uynamic iP v                          |              |                   |                 |               |        |        |
| Administration           | Connection Control               | Cor               |                                       |              |                   |                 |               |        |        |
|                          | Maximum Idle Time                | 600               |                                       |              |                   |                 |               |        |        |
| Service                  | <ul> <li>Fast Roaming</li> </ul> |                   | nable Signal I ni                     | resnold 40   | %0                |                 |               |        |        |
|                          |                                  |                   | DNS Query  CMP Checking Loading Check |              |                   |                 |               |        |        |
|                          |                                  | Cheo              | k Interval                            | 3            | (seconds)         |                 |               |        |        |
|                          | Network Monitoring               | Chec              | k Timeout                             | 3            | (seconds)<br>(ms) |                 |               |        |        |
|                          |                                  | Fail              | 'hreshold                             | 10           | (Times)           |                 |               |        |        |
|                          |                                  | Targe             | et1                                   | DNS1         | Ŧ                 |                 |               |        |        |
|                          |                                  | Targo             | et2                                   | None         | Ŧ                 |                 |               |        |        |
|                          | Wireless AP List                 |                   |                                       |              |                   |                 |               |        |        |
|                          | SSID                             | BSSID             | Channel                               | Mode         | Security          | Signal Strength |               | Action |        |
|                          | WIFI_TEST                        | 00:50:18:21:e5:ce | 40                                    | A/N/AC Mixed | WPA2-PSK(AES)     | 100%            | Security Key: |        | Apply  |
|                          |                                  |                   |                                       | [            | Refresh Cancel    |                 |               |        |        |

#### (3) Connection status with IOP760AM

|                      | (     | 2                |                                                                       |             |                  |         |        | SSID : S<br>Firmwar  | taff<br>e Version : 0000VH0.H11 | I_011.0000_03201030 | Language : | English |
|----------------------|-------|------------------|-----------------------------------------------------------------------|-------------|------------------|---------|--------|----------------------|---------------------------------|---------------------|------------|---------|
| Status               | ► WAN | l & Uplink       | LAN & VLA                                                             | AN 🕨 WIFI   |                  |         |        |                      |                                 | -                   |            |         |
| Security             |       | Interface IPv4   | Network Stat                                                          | us          |                  |         |        |                      |                                 | (3)                 |            |         |
| Administration       | ID    | Interface        | WAN Type                                                              | IP Addr.    | Subnet Mask      | Gatew   | ay     | DNS                  | MAC Address                     | Conn. Status        | A          | ction   |
| Statistics & Reports | WAN-1 | WIFI Module 1    | Uplink                                                                | 192.168.0.3 | 255.255.255.0    | 192.168 | 0.1    | 8.8.8.8,<br>8.8.4.4  | N/A                             | Connected           | Discon     | nect E  |
| Basic Network        | = WAN | Interface IPv6   | Network Stat                                                          | us          |                  |         |        |                      |                                 |                     | _          |         |
| Object Definition    | ID    | Interface W      | terface WAN Type Link-local IP Address Global IP Address Conn. Status |             |                  |         | ıs     | Actio                |                                 |                     |            |         |
| Field Communication  | WAN-1 |                  | Disable                                                               |             |                  |         |        |                      |                                 |                     |            | Edi     |
| Security             | a LAN | Interface Netw   | vork Status                                                           |             |                  |         |        |                      |                                 |                     |            |         |
|                      |       | IPv4 Ad          | ldress                                                                |             | IPv4 Subnet Mask |         | IPv6 L | ink-local Address    | IPv6 (                          | Global Address      | Ac         | tion    |
| Administration       |       | 172.16           | .3.11                                                                 |             | 255.255.255.0    |         | fe80   | ::250:18ff:fe21:e785 |                                 | /64                 | Edit IPv4  | Edit IP |
| Service              | Inter | face Traffic Sta | atistics                                                              |             |                  | ÷       |        |                      |                                 |                     |            |         |
|                      | ID    | Interface        |                                                                       | R           | eceived Packets  |         |        |                      | Transm                          | itted Packets       |            |         |
|                      | WAN-1 | WIFI<br>Module 1 |                                                                       |             | 142              |         |        |                      |                                 | 841                 |            |         |
|                      |       |                  |                                                                       |             |                  |         |        |                      |                                 |                     |            |         |

#### (4) Change Serial Interface

1. Please change the "Operation Mode" to "Modbus".

| 2. | Please | change the | e "Interface" | to | "RS-485". |
|----|--------|------------|---------------|----|-----------|
| 2. | Please | change the | e "Interface" | to | "RS-485". |

| 192.168.123.254 ×                                                                                                    | +                                                |                          |                     |                   |                                          |                       |                      |                 |                   | -              | ٥ | × |
|----------------------------------------------------------------------------------------------------|--------------------------------------------------|--------------------------|---------------------|-------------------|------------------------------------------|-----------------------|----------------------|-----------------|-------------------|----------------|---|---|
| ← → C ▲ 不安全   192.16                                                                                                    | 8.123.254                                        |                          |                     |                   |                                          |                       |                      |                 | 07                | ☆ 0            |   | : |
| Status                                                                                                    | 2<br>Port Configuration                          | Virtual COM 🔹 Me         | odbus               |                   | SSID : Staff<br>Firmware V               | f<br>/ersion : 0000XN | 10.151_052.0000_     | Li<br>_07031200 | anguage<br>Logout | : English      | T | • |
| <ul> <li>Basic Network</li> <li>Object Definition</li> <li>Field Communication</li> <li>Bus &amp; Protocol</li> <li>Data Logging</li> <li>Security</li> <li>Administration</li> <li>Service</li> </ul> | Serial Port Definition<br>Serial Port<br>SPort-0 | Operation Mode<br>Modbus | Interface<br>RS-485 | Baud Rate<br>9600 | Data Bits<br>8<br>ave Undo<br>to change! | Stop Bits<br>1        | Flow Control<br>None | Parity<br>None  | 3                 | Action<br>Edit |   |   |

#### (5) Setting Modbus Gateway

1. Please change the "Gateway mode" to "Serial as Slave".

| Ľ | 192.168.123.254 ×                                                              | +                                                             | - a :                                                                                                    | × |
|---|--------------------------------------------------------------------------------|---------------------------------------------------------------|----------------------------------------------------------------------------------------------------|---|
| ← | → С 🔺 不安全   192.168.                                                           | 123.254                                                       | 야 ☆ 🔾 🔍                                                                                                    | : |
|   | Status                                                                         | Port Configuration     Virtual COM     Mod                    | SSID : Staff Language : English  Firmware Version : 0000XN0.I51_052.0000_07031200 Logout bus                                                     |   |
| 1 | Basic Network     Diject Definition     Field Communication     But & Protocol | Modbus Gateway Definition Serial Port Sport-0 Serial as Slave | Device Slave Mode     5     Listen Port     Serial Protocol     Enable     3       Slave Mode:     Enable     502     (1~65535)     RTU     Edit |   |
|   | Data Logging                                                                   | Item                                                          | Setting                                                                                                    |   |
|   | Security                                                                       | Response Timeout                                              | 1000 ms (1~65535)                                                                                                    |   |
|   | Administration                                                                 | Timeout Retries                                               | 0 times (0~5)                                                                                                    |   |
|   | Administration                                                                 | OBh Exception                                                 | Enable                                                                                                    |   |
|   | Service                                                                        | ► Tx Delay                                                    | Enable                                                                                                    |   |
|   |                                                                                | TCP Connection Idle Time                                      | 300 sec (1~65535)                                                                                                    |   |
|   |                                                                                | Maximum TCP Connections                                       | 1 connections (1~4)                                                                                                    |   |
|   |                                                                                | TCP Keep-alive                                                | Enable                                                                                                    |   |
|   |                                                                                | Modbus Master IP Access                                       |                                                                                                    |   |
|   |                                                                                | Message Buffering                                             | Lable (7)                                                                                                    |   |
|   |                                                                                |                                                               | Save                                                                                                    |   |

#### Q11: How to emulate a com port when the IOP760AM is set in the virtual com server mode?

A11: The virtual com port can be emulated by the tool "com0com" and the "hub4com". Please download the software from the sourceforge link and then unzip them.

[com0com]:

https://sourceforge.net/projects/com0com/

[hub4com]:

https://sourceforge.net/projects/com0com/files/hub4com/2.1.0.0/hub4com-2.1.0.0-386.zip/download Please refer to the following steps to emulate the virtual com port.

Step 1. Install the "com0com" tool and then reboot the computer.

Setup\_com0com\_v3.0.0.0\_W7\_x64\_signed

Setup\_com0com\_v3.0.0.0\_W7\_x86\_signed

Step 2. Run the "com0com" operation file "Setup(setupg.exe)" and type your unused com port number on Virtual Port Pair CNCA0. Select the "emulate baud rate" and click the "Apply" button.

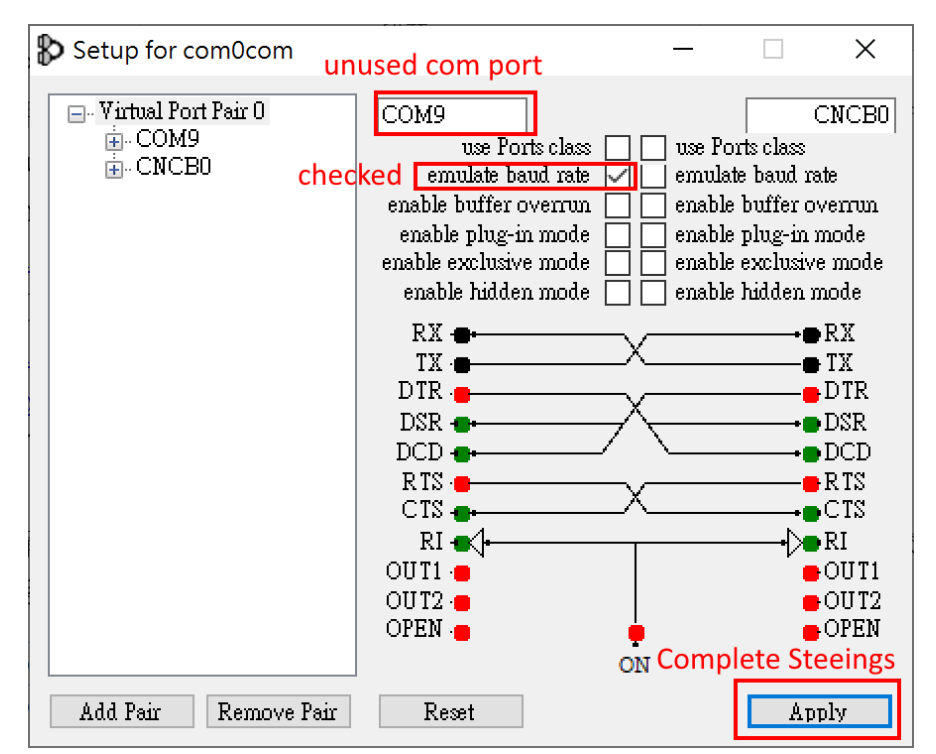

Step3. Run the command line window and move to the "hub4com" file path. Type the command com2tcp-rfc2217 \\.\CNCB0 192.168.0.76 4001

The IP address 192.168.0.76 is the Virtual COM server of IOP760AM, and the 4001 is the TCP port.

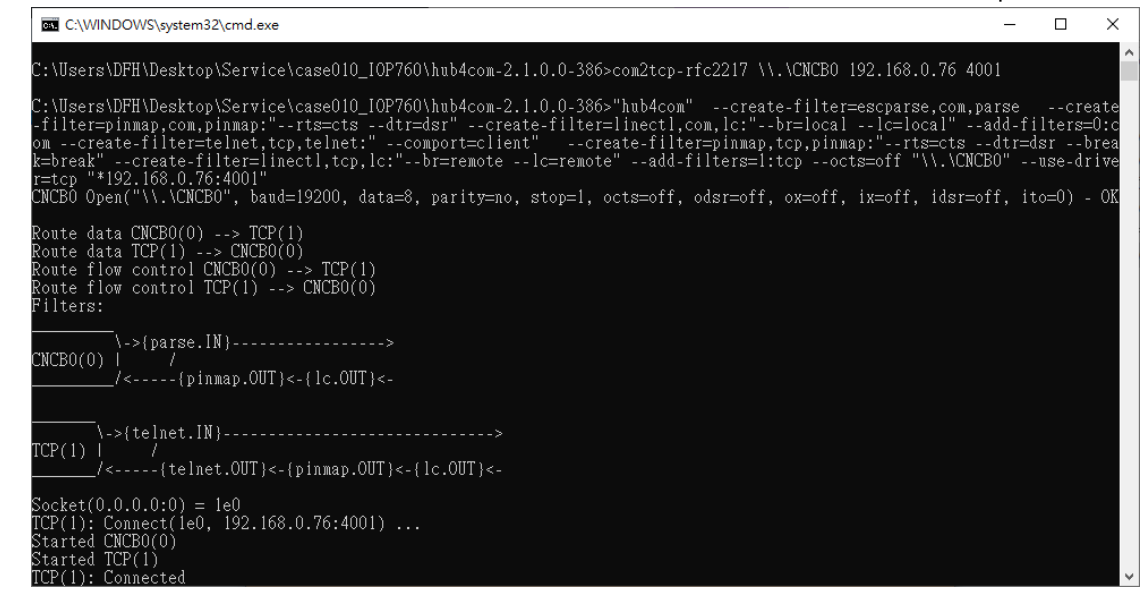

Step4. The com port message can be run over TCP/IP.

#### Q12: How to intall the Wi-Fi antenna?

A12: The Wi-Fi antenna should be installed parallel.

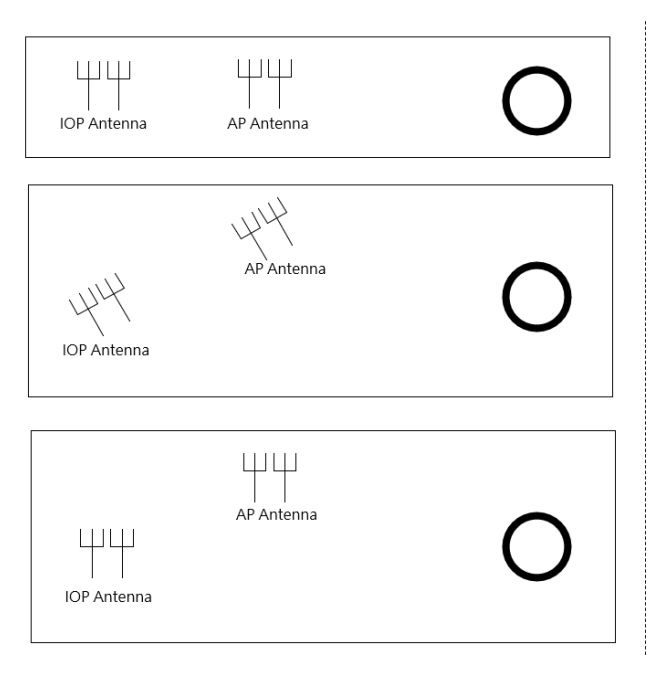

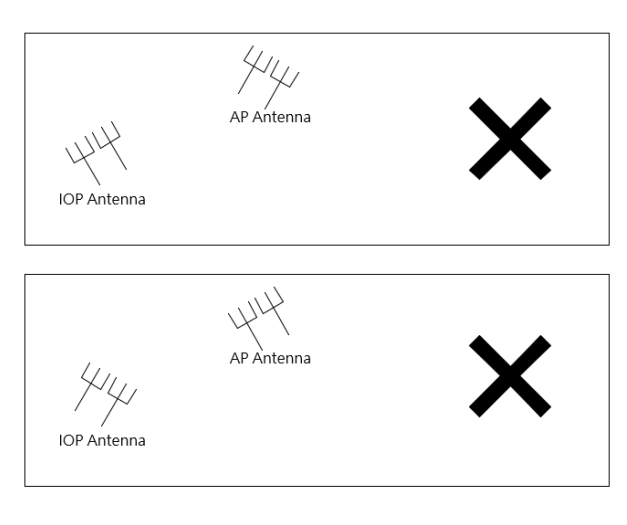

#### Q13: How to make the IOP reboot everyday?

- A13: Please follow these steps :
- (1) Add a schedule to the IOP760. (Object Definition -> Scheduling -> Configuration)

| Status              | Configuration          |                   |                                                |                    |                  |  |  |
|---------------------|------------------------|-------------------|------------------------------------------------|--------------------|------------------|--|--|
| Basic Network       | Time Sched             | ule Configuration |                                                |                    |                  |  |  |
| Object Definition   | Item                   |                   | Setting                                        |                    |                  |  |  |
| Scheduling          | Rule Name              |                   | Daily Reboot                                   |                    |                  |  |  |
| Grouping            | Rule Policy            |                   | Inactivate  the Selected Days and Hours Below. |                    |                  |  |  |
| External Server     | Time Period Definition |                   |                                                |                    |                  |  |  |
| Certificate         | ID                     | Weel              | Day                                            | Start Time (hh:mm) | End Time (hh:mm) |  |  |
| Field Communication | 1                      | Every Day         | · ·                                            | 00:00              | 00:01            |  |  |

(2) Synchronize with your PC or another NTP server. (Administration -> System Operation -> System Time)

| Status              | Password & MMI > System Inform         | ation System Time System Log Backup & | Restore 🕨 Reboot & Reset |  |  |  |
|---------------------|----------------------------------------|---------------------------------------|--------------------------|--|--|--|
| Basic Network       | System Time Configuration              |                                       |                          |  |  |  |
| Object Definition   | Item                                   | Setti                                 | ng                       |  |  |  |
| Field Communication | Synchronization method     NTP Service | PC                                    |                          |  |  |  |
| Security            | Synchronize immediately                | Active                                |                          |  |  |  |
| Administration      | Time Synchronization Results Close     |                                       |                          |  |  |  |
| Oconfigure & Manage |                                        | Sync Result                           |                          |  |  |  |
| • System Operation  | Thu Dec 01 202                         | 2 15:46:26 GMT+0800 (台北标准时间)          |                          |  |  |  |

(3) Select the reboot setting to "Time Schedule" and chose the schedule that you add in step 1.

| Status                                          | Password & MMI > System Infor | mation System Time System Log Backup & Restore Reboot & Reset                                                                                                    |
|-------------------------------------------------|-------------------------------|----------------------------------------------------------------------------------------------------|
| Basic Network                                   | System Operation              |                                                                                                    |
| Object Definition                               | Item                          | Setting                                                                                                    |
| Field Communication                             | Reboot     Reset to Default   | Time Schedule  (1) Daily Reboot  (1) Daily Reboot  (1) Daily Reboo |
| Security Administration                         |                               | Save                                                                                                    |
| Configure & Manage     System Operation     FTP |                               |                                                                                                    |

#### Q14: It does not recover to the factory default when I press the reset button.

- A14: Please follow these steps:
- (1) Please power recycle the IOP760.
- (2) Press reset button in 5 seconds.
- (3) Hold the reset button until the power LED blinks in 1 second. (DO not hold the button until the power LED blinks in 0.1 second.)
- (4) Release the reset button and power recycle.the IOP760.

### Q15: I do not search the Ethernet MAC address from the Cisco AP client list when I use the WIFI bridge mode of the IOP760/IOP760AM. What should I do?

A15: The IOP760/IOP760AM works with the 3-Address rule when it uplinks to the wireless router. Users can search the Ethernet device with the MAC Address of the IOP760/IOP760AM.

The combination of the MAC address is

[The first three MAC Address of IOP760/IOP760AM] + [The last 3 MAC Address of the Ethernet device]